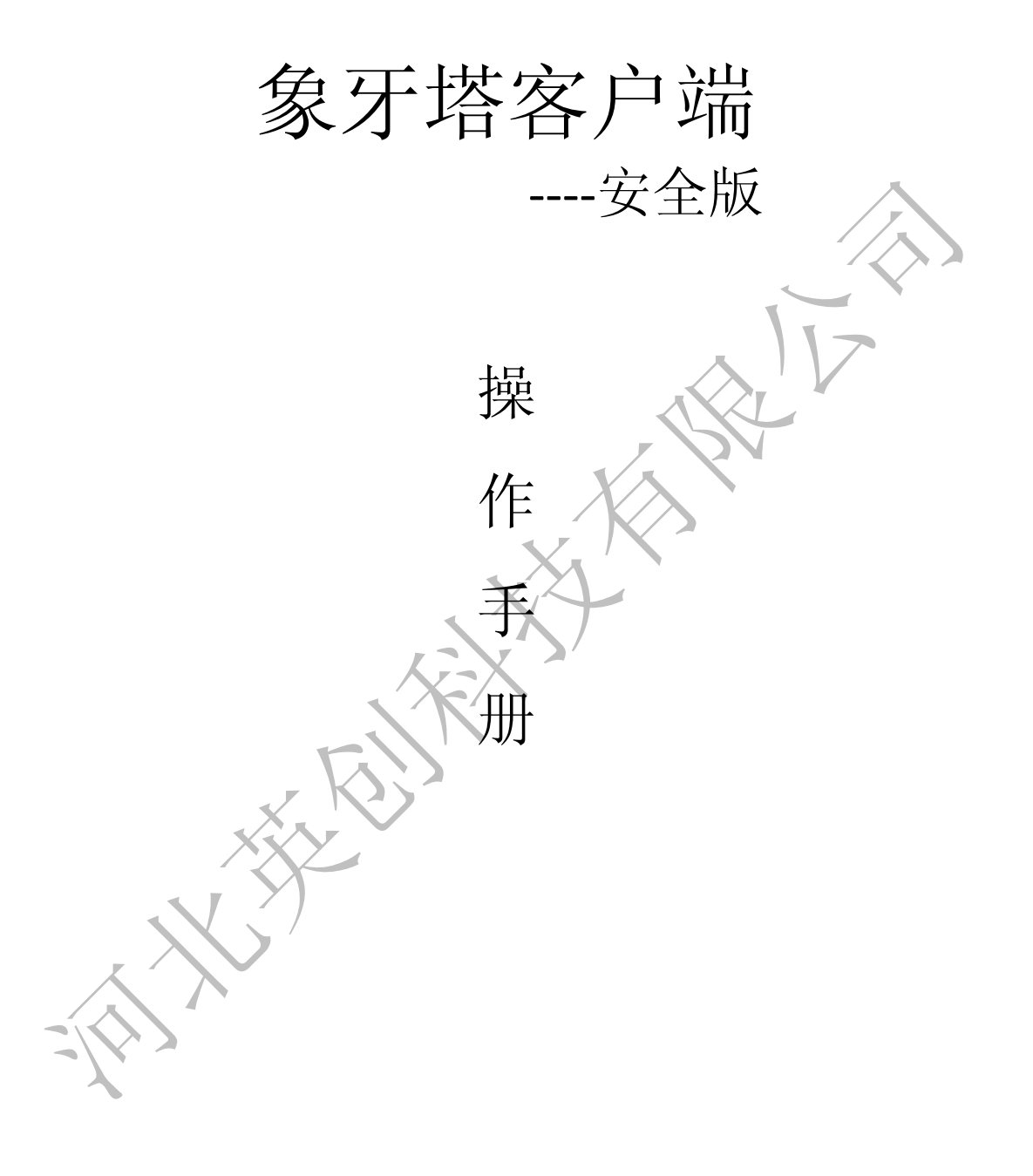

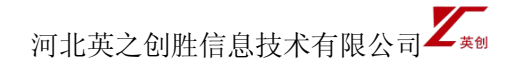

目录

| 1 注册登录                                  | 3  |
|-----------------------------------------|----|
| 1.1注册                                   |    |
| 1.2 登录                                  |    |
| 2 工作                                    |    |
| - 二···································· | 6  |
| ~~<br>2.2.我的巡查                          | 7  |
| 2.3 巡查处理                                |    |
|                                         | 10 |
| 2.4 隐患销号                                | 11 |
| 2.5 通知                                  | 12 |
| 3 消息                                    | 13 |
| 4 通讯录                                   |    |
| 4.1 申请与通知                               |    |
| 4.2 群组                                  |    |
| 4.2.1 创建群组                              |    |
| 4.2.2 加入群组                              |    |
| 4.2.3 更多                                |    |
| 4.2.4 群组设置                              |    |
| 4.2.5 通知                                |    |
| 4.2.6 群聊                                | 21 |
| 4.3 会话                                  | 21 |
| 4.4 好友                                  | 22 |
| 5 我的                                    | 23 |
| 5.1 个人信息                                | 24 |
| 5.2 学校信息(单位信息)                          | 25 |
| 5.3 分享校安                                | 25 |
| 5.5 设置                                  |    |
| 5.5.1 修改密码                              |    |
| 5.5.2版本检测                               | 27 |
| 5.5.3 会话设置                              | 27 |
| 入5.5.4 功能介绍                             | 27 |
|                                         |    |

# 1注册登录

### 1.1 注册

通过手机号获取验证码进行注册; 注册后手机号作为下次的登录账号;

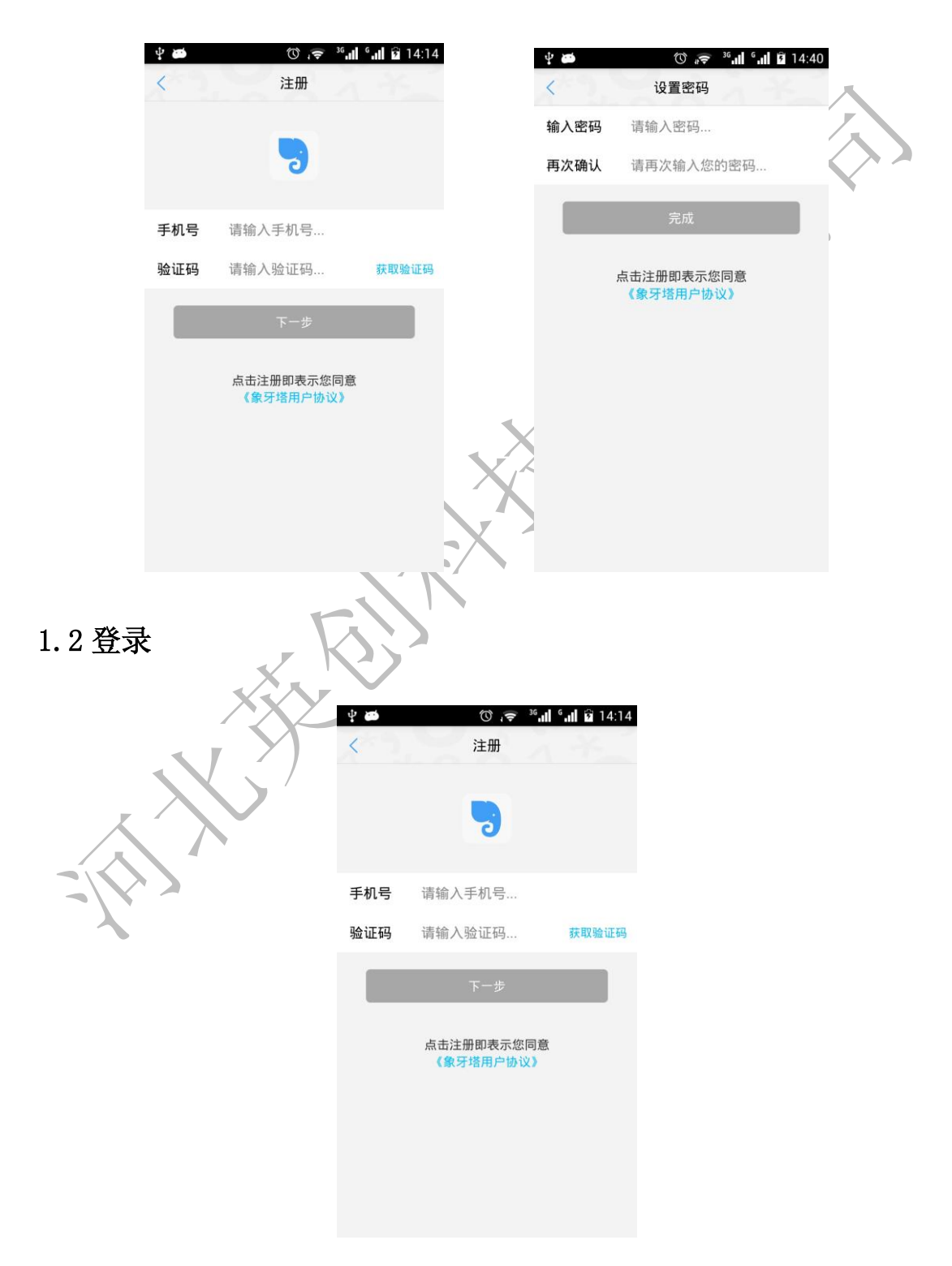

(1)教育局的排查人或领导用原平台账号登陆;学校、学区的排查人或领导用原账号登陆,绑定手机号,同时成为本校的安全员;登录后的权限有工作、消息、通讯录和我的,登录后的页面如下图所示:

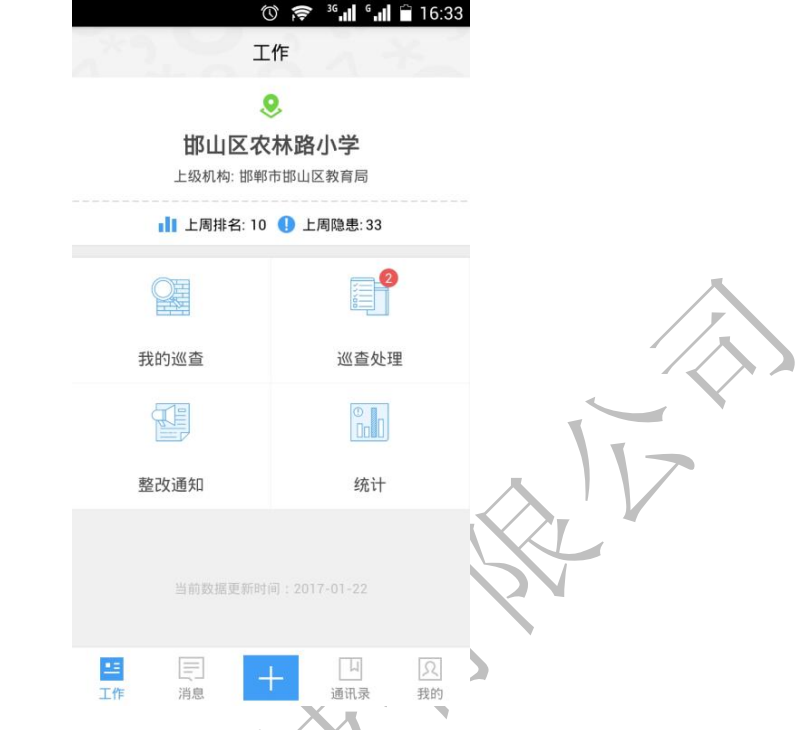

(2) 普通用户(领导、安全员和网格人员用户除外)用手机号登录; 登录后的权限有消息,通讯录和我的,登录后的页面如下:

|       |       | 0 🔶  | <sup>3G</sup> G | <b>.</b> 1 🗎 1 | 6:35        |
|-------|-------|------|-----------------|----------------|-------------|
|       |       | 通讯录  |                 |                | +           |
| X     | Q 搜索  |      |                 |                |             |
| XX    | 申请与通知 |      |                 |                | 搜<br>A      |
|       | ∽ 群组  |      |                 |                | C<br>D<br>F |
|       | 0.07  |      |                 |                | F<br>G<br>H |
|       |       |      |                 |                | 1<br>       |
| 21/22 |       |      |                 |                | L           |
| *     |       |      |                 |                | 0<br>P      |
|       |       |      |                 |                | Q<br>R<br>S |
|       |       |      |                 |                | T<br>U<br>V |
|       |       |      |                 |                | W<br>X<br>Y |
|       |       |      |                 |                | Z<br>#      |
|       | 三〕消息  | 山通讯录 |                 | <u>ス</u><br>我的 |             |

如果需要认证为网格人员,可以在'我的'中认证

点击我要认证网格巡查员,输入姓名和学校代码,绑定学校,等待平台审批通过即可;

|      | ⓒ 🤶 ³6,,,∥ 6,,,∥ 🛱 16:37                      |
|------|-----------------------------------------------|
| <    | 认证网格巡查员                                       |
| 手机号  | 17730198530                                   |
| 姓名   | 请输入姓名                                         |
| 学校代码 |                                               |
|      | 绑定学校                                          |
| 如果您不 | 知道学校代码,请咨询学校安全负责人,或<br>拨打 <u>4006 0311 26</u> |

# 2 工作

象牙塔安全版工作页面如下,主要包括巡查录入、我的巡查、巡查处理、隐患录入、隐 患处理、整改通知和统计。

|     | Ø                         | 🤝 36 <b>.1 6.1 </b> 1 | 6:33   |   |
|-----|---------------------------|-----------------------|--------|---|
|     | 工作                        | 2 23                  |        |   |
|     |                           |                       |        |   |
|     | <b>邯山区农村</b><br>上级机构: 邯郸市 | <b>路小学</b>            |        |   |
|     | ▮】上周排名: 10 🌘              | 上周隐患:33               |        |   |
|     |                           |                       | ,      | 1 |
|     | 我的巡查                      | 巡查处理                  | $\sim$ |   |
|     |                           |                       | 34     |   |
|     | 整改通知                      | 统计                    |        |   |
|     |                           |                       |        |   |
|     | 当前数据更新时间                  |                       |        |   |
|     |                           |                       | 2      |   |
| -   | 117 /19/05                | , All HUNK IX         | M 2    |   |
| T I |                           |                       |        |   |
| λ   |                           |                       |        |   |
|     | /                         |                       |        |   |

2.1 巡査

(1)点击'工作'页面下方加号标志,学校安全员或网格负责人进行网格区域的排查录入, 添加巡查图片、选择巡查情况的区域,录入完成后点击提交;

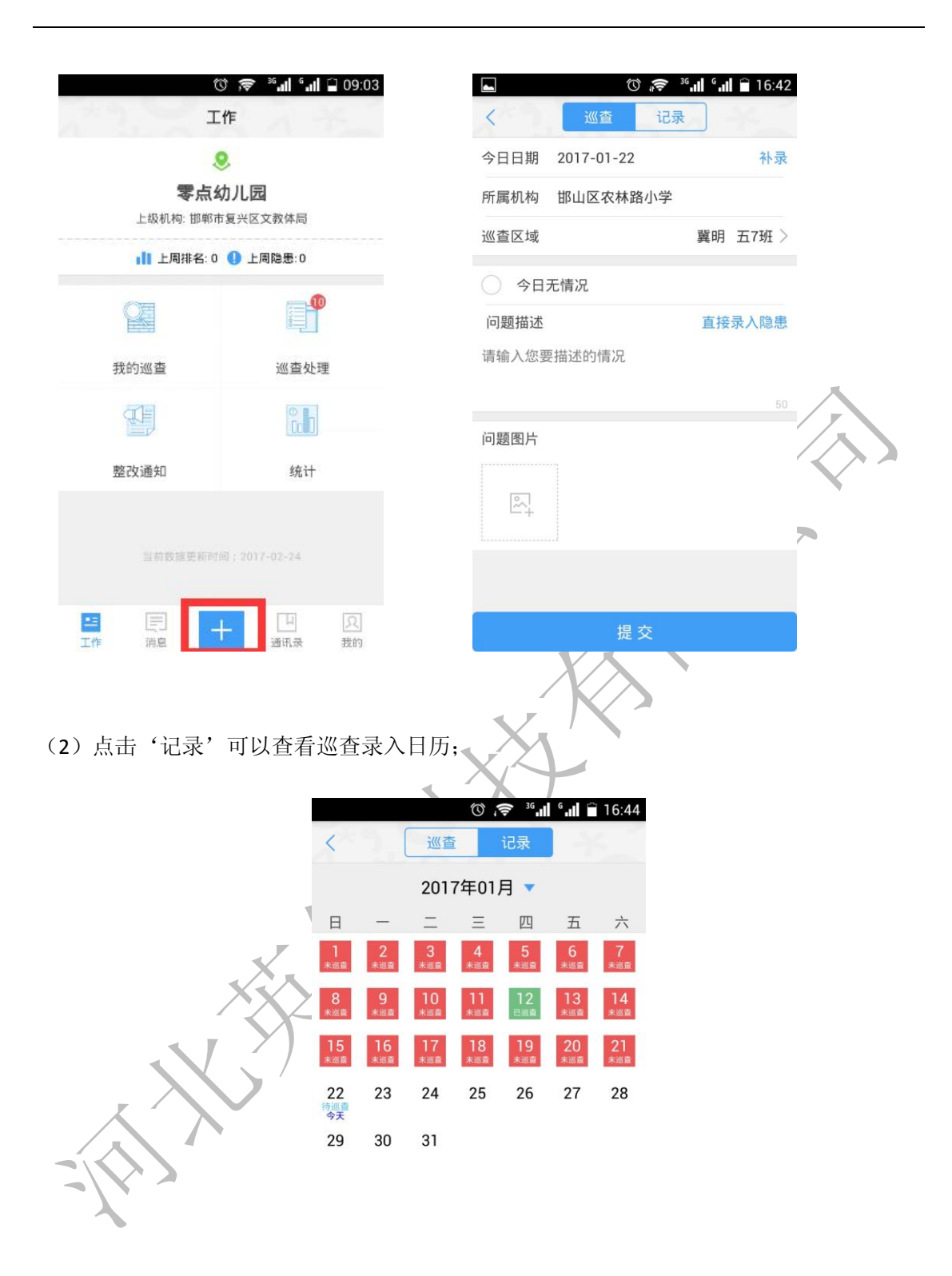

## 2.2 我的巡查

可以查看自己录入的巡查数据

| 全部状态            | 全部时                | )                   | 全部区域 |   |   |
|-----------------|--------------------|---------------------|------|---|---|
| 当月              |                    |                     |      |   |   |
| 今天 16:56        |                    |                     | 待处理  |   |   |
| ◎ 吴永娟<br>化学实验室, | 监控室、电教<br>地面瓷砖坏了一步 | 牧仪器<br><del>决</del> |      |   |   |
| 下一个节点           | : 排查人              |                     |      |   |   |
| 今天 16:51        |                    |                     | 待处理  |   |   |
| 〇 闫利红           | 学校安全工作             | F的具…                |      | 1 |   |
| 教学楼一楼一          | 班,桌子坏了一            | <u>^</u>            | FE   |   | V |
| 下一个节点           | : 排查人              |                     |      | 5 | ſ |
| 01-12 16:08     |                    |                     | 待处理  |   |   |
| ◎ 冯利芳           | 五5班                | X                   |      |   |   |

2.3 巡查处理

安全员可查看自己和网格人上报的巡查信息

|       | T               | <sup>36</sup> 16:51 |
|-------|-----------------|---------------------|
| . 7   | < Q <br /       | 搜索                  |
|       | 全部状态  全部时间      | 全部区域                |
|       | 当月              |                     |
|       | 今天 16:51        | 待处理                 |
|       | ◎ 闫利红 学校安全工作的具. |                     |
|       | 教学楼一楼一班,桌子坏了一个  |                     |
| 2/1/2 |                 |                     |
| *     | 下一个节点: 排查人      |                     |
|       | 01-1216:08      | 待处理                 |
|       | ◎ 冯利芳 五5班       |                     |
|       | 5班教室            |                     |
|       | 下一个节点: 排查人      |                     |
|       | 01-12 15:41     | 已指派                 |
|       | ◎ 闫利红 学校安全工作的具. | Units, and the      |

安全员能够对巡查进行处理:处理可以选择指派、升级为隐患、无需处理;

| <ul> <li> <ul> <li></li></ul></li></ul>                                                                                                    |   |                | © <b>"╤</b> ³ <b>",</b> ,] | ° 📶 🗋 16:58 |
|----------------------------------------------------------------------------------------------------|---|----------------|----------------------------|-------------|
| <ul> <li>待处理 处理人:排查人<br/>指派 升级为隐患 无需处理</li> <li>今天 16:51 创建人:排查人</li> <li>今天 16:51 创建人:排查人</li> <li>○ 闫利红 学校安全工作的具体管理和督查<br/>教学楼一楼一班,桌子坏了一个</li> </ul> | < | 巡星             | 查详情                        |             |
| 指派     升级为隐患     无需处理       今天 16:51     创建人:排查人       ②     闫利红     学校安全工作的具体管理和督查       教学楼一楼一班,桌子坏了一个                                               | 0 | 待处理            | 处理                         | 里人: 排查人     |
| <ul> <li>今天 16:51 创建人:排查人</li> <li>◎ 闫利红 学校安全工作的具体管理和督查</li> <li>教学楼一楼一班,桌子坏了一个</li> </ul>                                                             |   | 指派 7           | 升级为隐患                      | 无需处理        |
| <ul> <li>         i目利红 学校安全工作的具体管理和督         查         教学楼一楼一班,桌子坏了一个     </li> </ul>                                                                  | 0 | 今天 16:51       | 创建                         | 人:排查人       |
| 教学楼一楼一班,桌子坏了一个                                                                                                    |   | ◎ 自利红 学校     查 | 安全工作的具                     | 体管理和督       |
|                                                                                                    |   | 教学楼一楼一班        | ,桌子坏了一个                    | ^           |
|                                                                                                    |   |                |                            |             |
|                                                                                                    |   |                |                            |             |
|                                                                                                    |   |                |                            |             |
|                                                                                                    |   |                |                            |             |
|                                                                                                    |   |                |                            |             |
|                                                                                                    |   |                |                            |             |

(1) 指派:处理巡查情况,添加处理要求并指派整改人;整改人会收到相关推送信息,在"巡查处理"中进行整改完成,最后安全员在"巡查处理"中进行确认即可。

|    |       | () 🤝 36''  | °. 🛙 🗎 17:00 |
|----|-------|------------|--------------|
|    | <     | 巡查指派       |              |
|    | 巡查描述  | 教学楼一楼一班,桌子 | 坏了一个         |
| ×. | 所属机构  | 邯山区农林路小学   |              |
|    | 处理要求  | 请输入整改要求    |              |
|    |       |            |              |
|    | 整改责任人 | 、默认自己      | 指派>          |
|    |       | 提交         |              |
|    |       |            |              |
|    |       |            |              |
|    |       |            |              |
|    |       |            |              |
|    |       |            |              |
|    |       |            |              |
|    |       |            |              |
|    |       |            |              |

(2)升级为隐患: 当巡查情况足够上升成隐患时,可以将巡查上报成隐患;

| () 🗢 "."                 | 17:01 | ত 🗢 36 <b>.대 6.대 </b> 17: |
|--------------------------|-------|---------------------------|
| く 上报隐患                   |       | < 上报隐患                    |
| <b>巡查描述</b> 教学楼一楼一班,桌子坏了 | *-^   | 隐患图片                      |
| <b>所属机构</b> 邯山区农林路小学     |       |                           |
| 急患筛选 基础设施                | >     | P.                        |
| 二级筛选 教学用房                | >     |                           |
| 隐患级别 🥑 一般 🦳 较大 🔵 重大      | 2     | 处理建议 请输入处理建议              |
| <b>隐患标题</b> 请输入隐患标题      |       |                           |
| 隐患描述                     |       | 处理时限 2017-01-22           |
| 青榆入隐串描述                  |       | 处理方式 🧹 自行处理 🦳 上报          |
|                          |       | 排查责任人 排查人                 |
| 隐患描述打字太慢?点击试试语音          |       | 整改责任人 排查人                 |
|                          |       | 主管领导                      |
|                          |       |                           |
| 下一步                      |       | 上一步    提交                 |
|                          |       |                           |

(3) 无需处理: 网格人上报的巡查数据不需要人员去处理

## 2.3 隐患录入

(1)点击'工作'页面下方加号标志,进入后点击"直接录入隐患"按钮,进行隐患的录入

(2)填写完成后点击"提交"按钮进行下一步操作;(支持语音录入隐患描述)

| to 🛜            | <sup>36</sup> .11 <sup>6</sup> .11 🗋 09:14 |       | () 🤝 👘 🗇 ()    | 7:01 |
|-----------------|--------------------------------------------|-------|----------------|------|
| く 巡査 记          | 录                                          | <     | 上报隐患           |      |
| 今日日期 2017-02-24 | 表体                                         | 巡查描述  | 教学楼一楼一班,桌子坏了一个 |      |
| 所属机构 零点幼儿园      |                                            | 所属机构  | 邯山区农林路小学       |      |
| 巡查区域            | 门岗〉                                        | 隐患筛选  | 基础设施           | >    |
| 今日无情况           |                                            | 二级筛选  | 教学用房           | >    |
| 问题描述            | 直接录入隐患                                     | 隐患级别  | ✓ 一般 較大 重大     |      |
| 请输入您要描述的情况      |                                            | 隐患标题  | 请输入隐患标题        |      |
|                 |                                            | 隐患描述  |                |      |
| 问题图片            |                                            | 请输入隐患 | 慧描述            |      |
|                 |                                            |       |                |      |
| l∽₁<br>+        |                                            | 隐患描述打 | 丁字太慢?点击试试语音    |      |
|                 |                                            |       |                |      |
|                 |                                            |       |                |      |
| 提交              |                                            |       | 下一步            |      |

| <ul><li>⑦ 중 <sup>36</sup></li><li>&lt;</li><li></li></ul> | <b>  6  🗎 1</b> 7:01 |                    |   |
|-----------------------------------------------------------|----------------------|--------------------|---|
| 隐患图片                                                      |                      |                    |   |
|                                                           |                      |                    |   |
| <b>处理建议</b> 请输入处理建议                                       |                      |                    |   |
| 处理时限 2017-01-22                                           |                      |                    | _ |
| 处理方式 < 自行处理 🗌 上报                                          |                      |                    | , |
| 排查责任人 排查人                                                 |                      |                    |   |
| 整改责任人 排查人                                                 |                      |                    |   |
| 主管领导                                                      |                      | I                  |   |
|                                                           |                      | $\mathbf{\Lambda}$ |   |
| 上一步                                                       | 提交                   | XL                 |   |
| ×                                                         |                      | 21                 |   |

## 2.4 隐患销号

该列表显示的隐患为本学校的隐患,包括本单位录入的和上级单位录入的。

- (1) 搜索:可根据隐患标题、学校名称进行搜索;
- (2) 可以根据状态、时间以及区域进行搜索查看
- (3) 销号:输入销号信息后,点击"销号"按钮即可(只能对本单位的隐患进行销号);

|         |               | .ıl °.ıl 🗋 09:23                                                                                        |
|---------|---------------|----------------------------------------------------------------------------------------------------|
|         | < ↓ 请输入巡查隐患标题 | 搜索                                                                                                    |
| (X   Y) | 全部状态  全部时间    | 全部区域                                                                                                    |
|         | 今天 09:13      | 待整改                                                                                                    |
|         | ◎ 所在区域        |                                                                                                    |
|         | 基础设施          | Net and a state                                                                                         |
|         | 操场篮球架坏了       | and the                                                                                                 |
| ~       | 下一个节点: 王可想    |                                                                                                    |
|         | 02-17 15:11   | 已指派                                                                                                    |
|         | ◎ 门岗          |                                                                                                    |
|         | 测试            |                                                                                                    |
|         | 下一个节点: 王丽萍    |                                                                                                    |
|         | 02-08 20:16   | 已处理                                                                                                    |
|         | ◎ 教学楼         |                                                                                                    |
|         | 今日无情况         | an Colles Interes<br>an Entres Entres<br>an Colless Colless<br>an Colless Colless<br>an Colless Colless |

| <b>_</b>    | () 🗢 36개 6개 🗋 09:25 |
|-------------|---------------------|
| <           | 隐患详情                |
| 隐患级别        | 一般                  |
| 销号状态        | 未销号                 |
| 隐患类型        | 基础设施教学用房            |
| 隐患标题        | 操场篮球架坏了             |
| 隐患描述        | 篮球架坏了               |
| 隐患图片        |                     |
| te sine tit |                     |
| 排查责任人       | 王可想                 |
| 整改责任人       | 王可想                 |
| 主管领导        | 领导                  |
| 录入时间        | 2017-02-24          |
| 整改时限        | 2017-02-26          |
|             | 整改                  |

# 2.5通知

该表显示上级下发给本学校的督查整改通知,可进行附件的下载查看。如下图所示

|    | 整改计            | <b>甬</b> 午口         |
|----|----------------|---------------------|
|    | 2015年5月14日整改通知 | 0                   |
|    | 🕞 邯郸市教育局       | 2015-06-02<br>10:37 |
| XX |                |                     |
|    |                |                     |

# 3 消息

在'消息'中可以查看安全员对任务的指派、确认等信息;

|              |             | () 🗢 🥵 ()                   | 17:13                   |
|--------------|-------------|-----------------------------|-------------------------|
|              |             | 消息                          |                         |
|              |             | 排查人确认了您的巡<br>当前状态:已处理       | 《查订单                    |
|              |             | L 今天 17:03                  |                         |
|              |             | 排查人向您指派新的<br>当前状态:已指派       | 」整改订单                   |
|              |             | L 01-12 15:47               |                         |
|              |             |                             |                         |
|              | 正作 消息       |                             | 凤<br>我的                 |
|              | - K         | X                           |                         |
| 通讯录          |             |                             |                         |
| 为通信录主页面, 权限主 | 要包括加好       | F友、群组、会                     | 话、申请                    |
| X            | 12          | び <b>중 ⁵₁ıl ˁııl</b><br>通讯录 | <sup>■</sup> 17:16<br>+ |
|              | <b>Q</b> 搜索 |                             |                         |
| XX           | 📄 申请与通知     | 1                           | 搜<br>A<br>B             |
|              | <b>分</b> 群组 |                             | C<br>D<br>E             |
|              | () 会话       |                             | F<br>G<br>H<br>J        |
|              | B宝玲         |                             | L<br>M                  |
|              |             |                             | P                       |
|              |             |                             | R<br>S<br>T             |
|              |             |                             | U<br>V<br>W             |
|              |             |                             | X<br>Y<br>Z             |
|              |             |                             | 4                       |

## 4.1 申请与通知

申请与通知中显示所有的申请通知记录,同意好友申请后会在下图中显示; 可以同意或拒绝好友的申请;

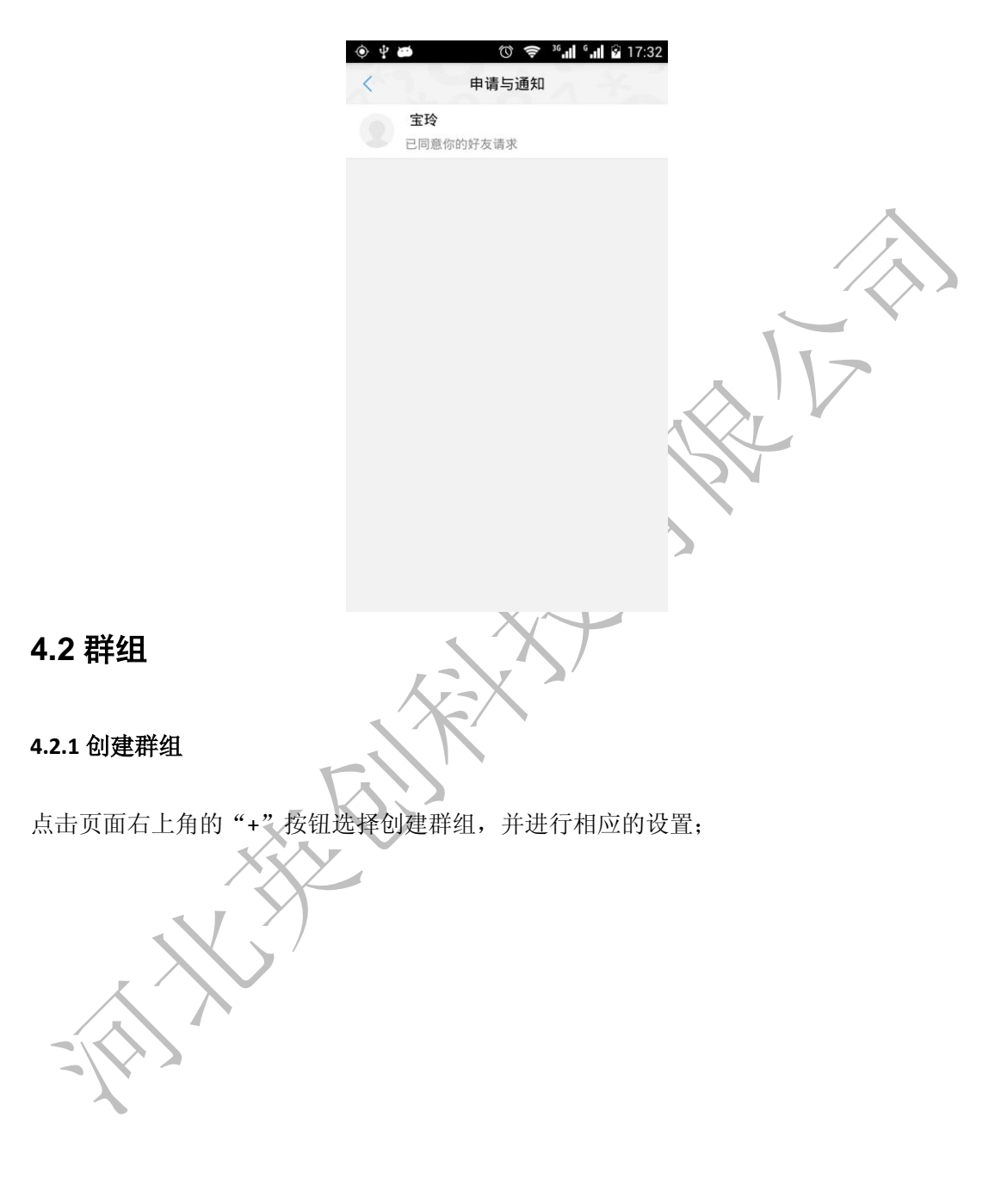

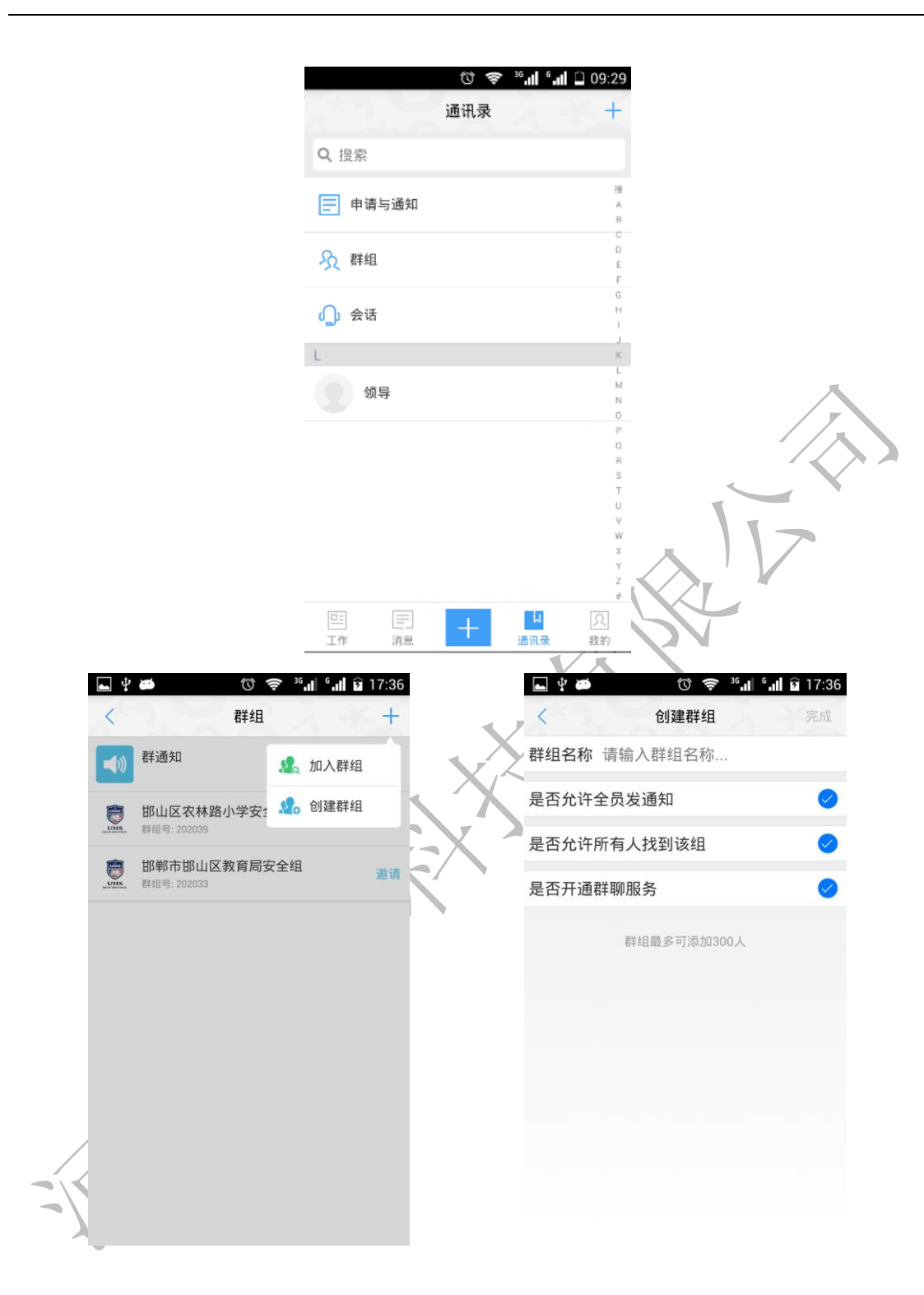

#### 4.2.2 加入群组

点击右上角的"+"按钮选择加入群组,输入群组号进行查找并加入;

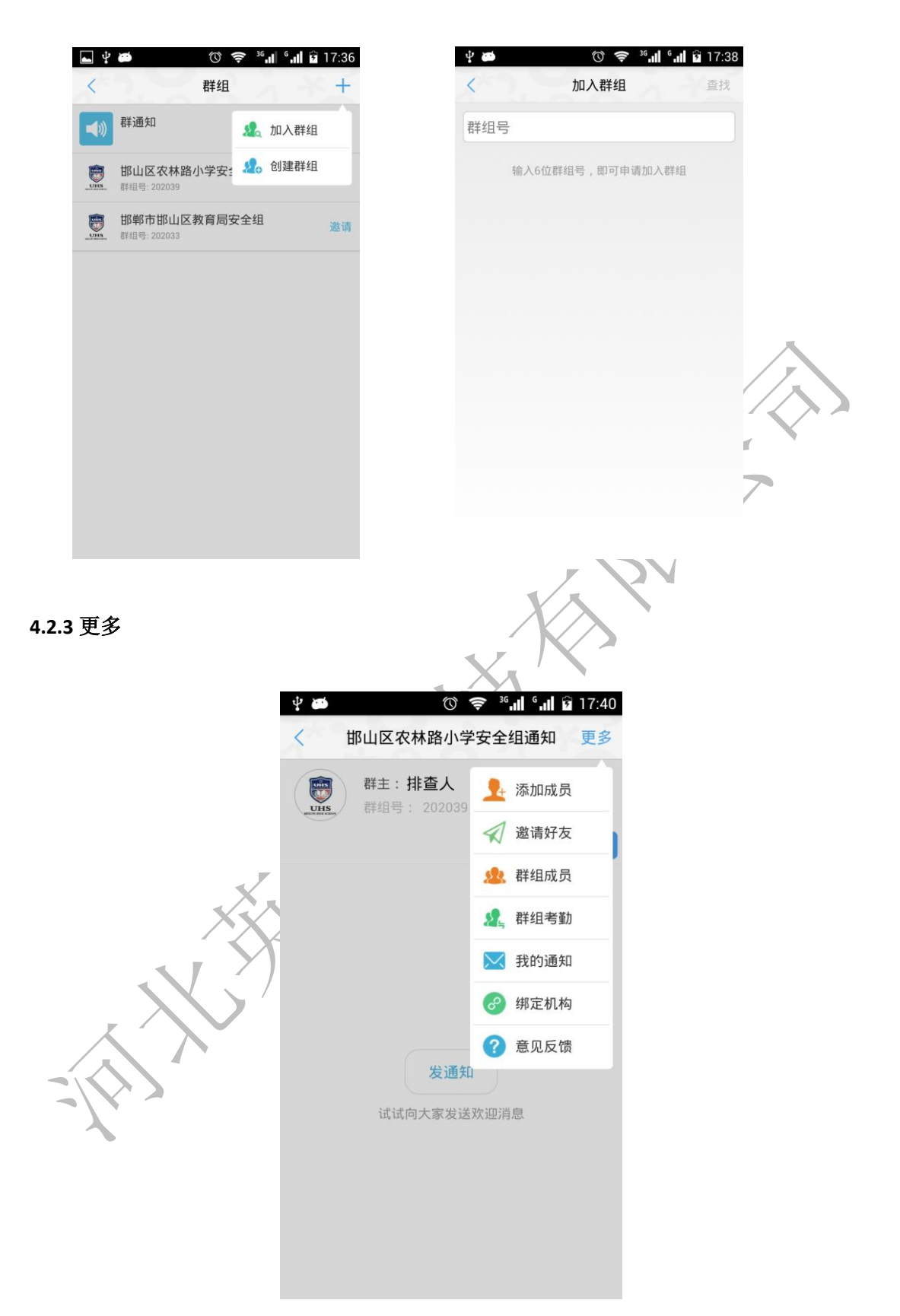

<1> 添加成员 选择联系人添加到群组成员;

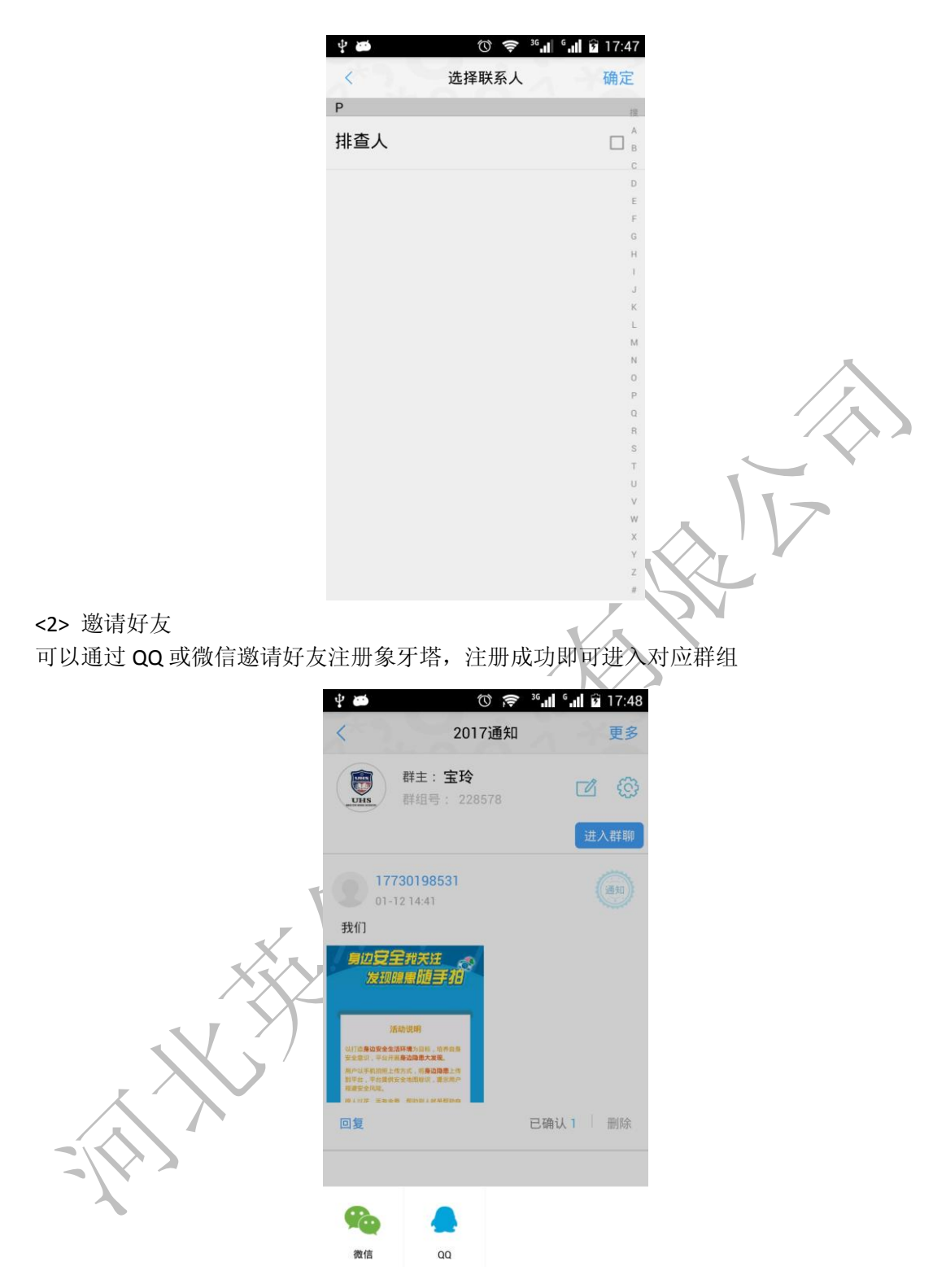

<3> 群组成员

查看群组成员,也可以删除群组成员;

| ÷ 🗃   | () 📚 36'' | ° 📲 🖻 17:49 |
|-------|-----------|-------------|
| <     | 群组成员      | 全选 删除       |
| 宝玲 舞士 |           |             |
| 排查人   |           | $\bigcirc$  |

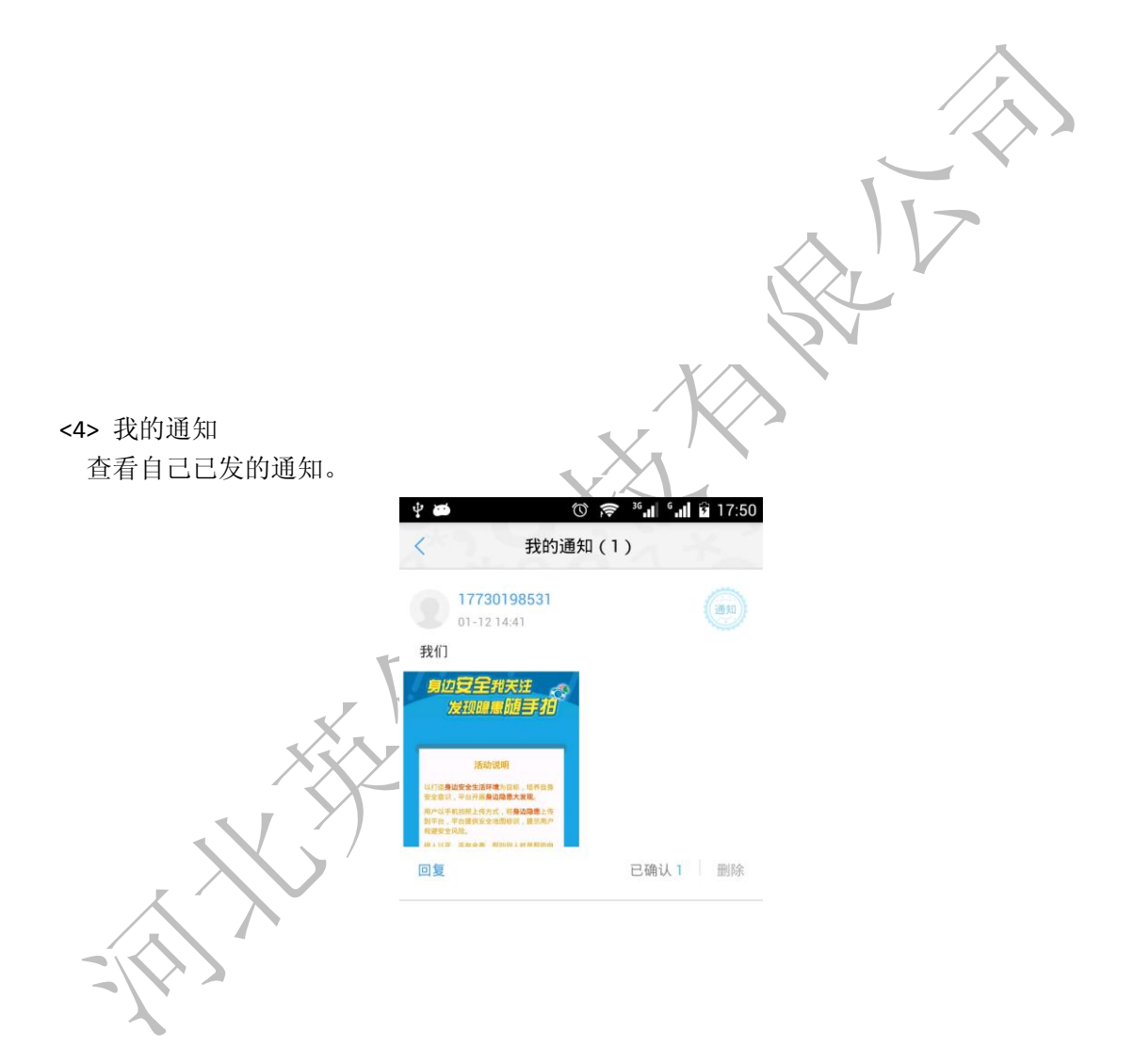

<5> 意见反馈

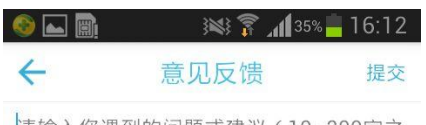

请输入您遇到的问题或建议(10~200字之 间),我们将不断更新

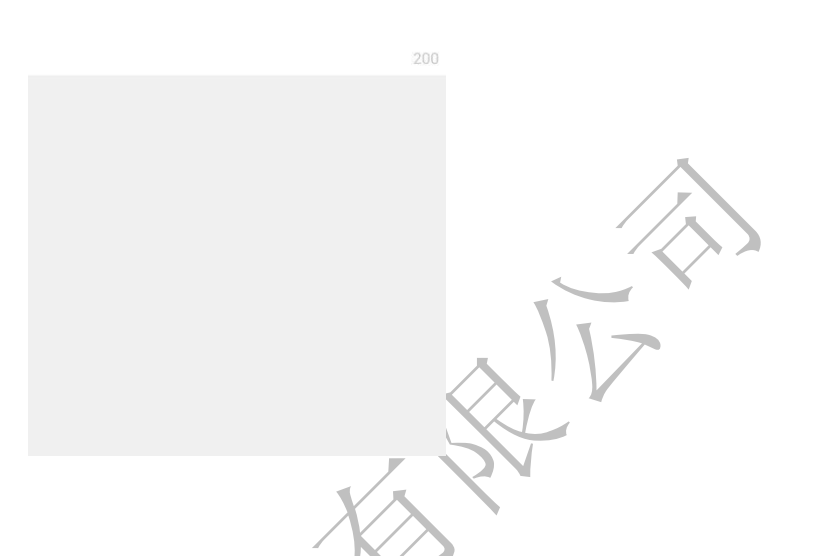

#### 4.2.4 群组设置

在设置中可以修改群组名称;也可以设置是否允许全员发通知,是否允许所有人找到该组、 是否开通群聊服务;还可以解散群组;

|  | 孧 ळ (♡ 🛜 ³6 대 6 대 🛱 17:53 |  |  |  |  |  |
|--|---------------------------|--|--|--|--|--|
|  | < 群组编辑 解散群组               |  |  |  |  |  |
|  |                           |  |  |  |  |  |
|  | 群组名称 2017                 |  |  |  |  |  |
|  | 是否允许全员发通知                 |  |  |  |  |  |
|  | 是否允许所有人找到该组               |  |  |  |  |  |
|  | 是否开通群聊服务 🛛 🗸              |  |  |  |  |  |
|  | 确认                        |  |  |  |  |  |
|  |                           |  |  |  |  |  |

#### 4.2.5 通知

<1>发通知

输入通知内容,添加图片,选择标签(也可以自定义标签)点击发布即可;

| く 发通知     | 发布           |       |
|-----------|--------------|-------|
| 请输入通知内容   |              |       |
|           |              |       |
| 添加图片      |              |       |
| 选择成员      | 默认所有〉        |       |
| (1) 自定义标签 |              |       |
| 自定义标签样式   | $O \Delta O$ |       |
|           |              | . 117 |
|           |              |       |

(**2**) 查看通知

在群组首页就可以查看通知列表,点击通知右下角的"确认"对通知进行确认,表示已读。 同时支持回复功能。点击'已确认'按钮,可以查看已经确认的人员信息。

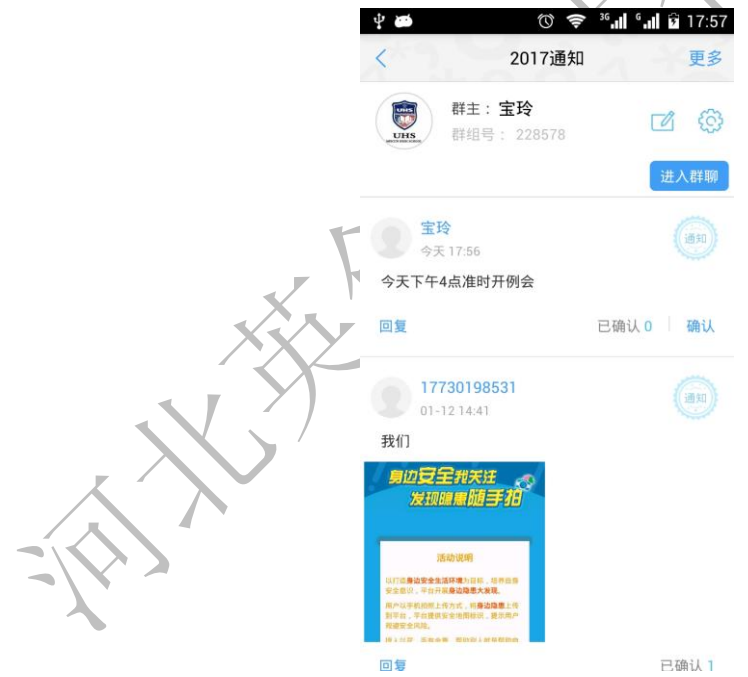

#### (3) 删除通知

在通知列表页面,点击图标'删除'按钮,即可删除对应的通知,群主有权限删除所有的通知,群组成员只能删除自己的通知

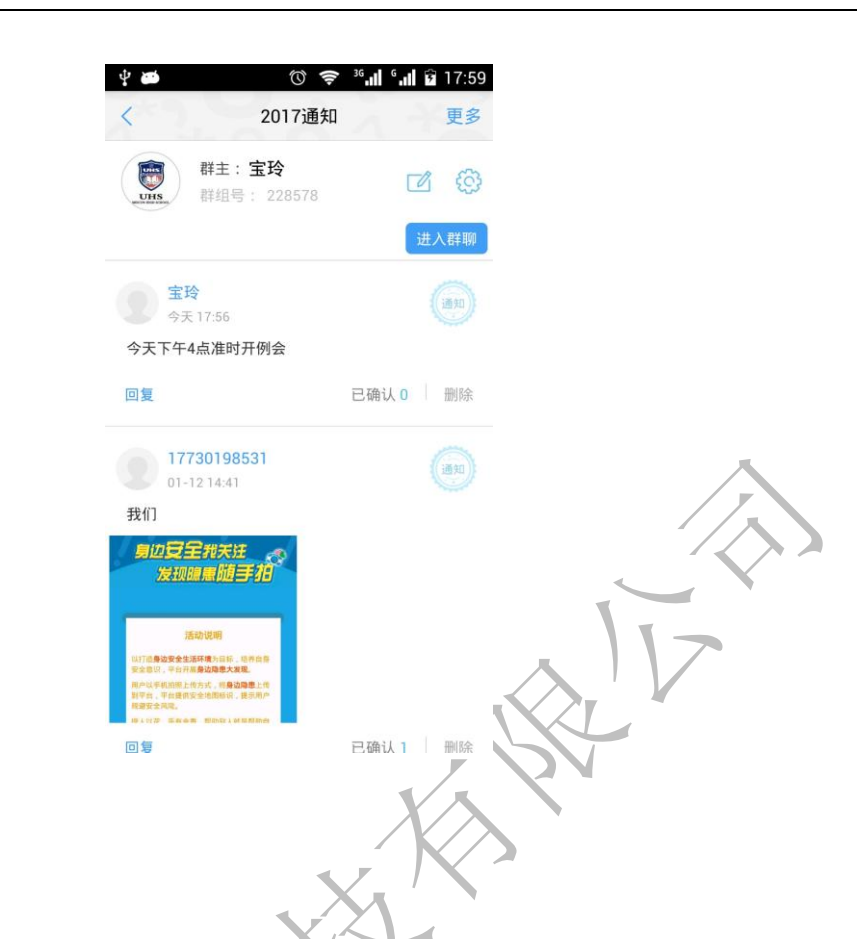

#### 4.2.6 群聊

点击进入群聊开始群聊,支持发送文本,表情、图片和语音;也可以清空聊天记录;

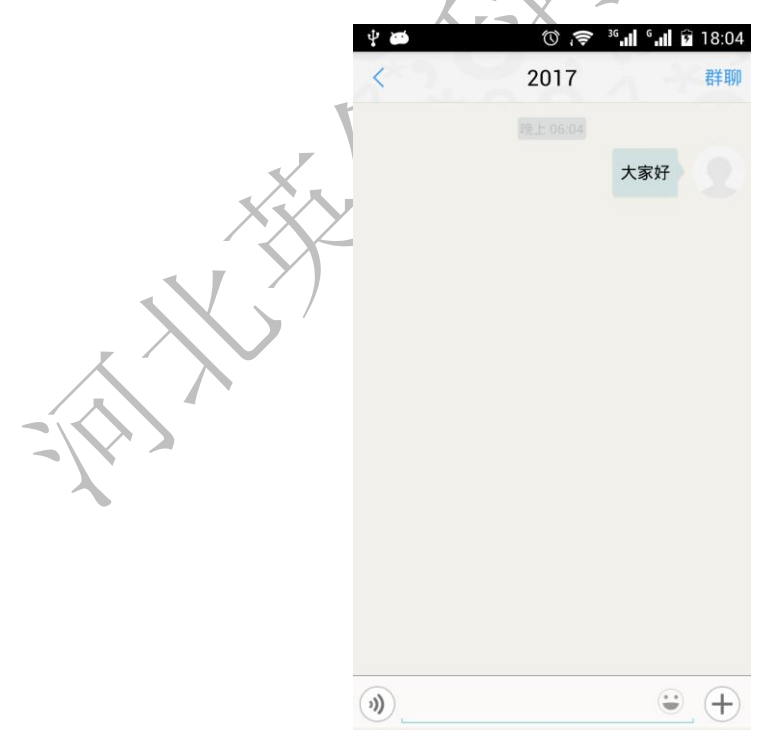

## 4.3 会话

该页面显示所有的聊天记录

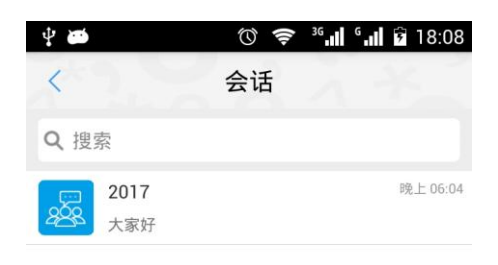

## 4.4 好友

(1) 该页显示所有已添加的好友,长按可进行好友的删除;

|   | 🖬 4 📾       | ()<br>()<br>() | <sup>36</sup> .1 <sup>6</sup> .1 37 18:0 | <b>₽ #</b> | 0 🔶 | <sup>3G</sup> . | 3 18:09          |
|---|-------------|----------------|------------------------------------------|------------|-----|-----------------|------------------|
|   |             | 通讯录            | A 35 +                                   |            | 通讯录 |                 | +                |
|   | Q,搜索        |                |                                          | ♀ 搜索       |     |                 |                  |
|   | 📄 申请与通知     |                | 担<br>A<br>B                              | 申请与通知      |     |                 | 搜<br>A<br>B      |
|   | <b>分</b> 群组 |                | D<br>E<br>F                              | 分群组        |     |                 |                  |
|   | 🕼 会话        |                | u<br>H<br>J                              | () 会话      |     |                 | с<br>Н<br>Ј      |
| / | P 排查人       |                | K<br>L<br>N<br>N                         | 删除联系人      | _   | _               | K<br>L<br>M<br>N |
|   |             |                | P<br>P<br>D<br>P                         |            |     |                 |                  |
|   |             |                | S<br>T<br>U<br>V                         |            |     |                 | S<br>T<br>U<br>V |
|   |             |                | W<br>X<br>Y<br>Z                         |            |     |                 | W<br>X<br>Y<br>Z |
|   | 正 三 二       | +              | #<br>见<br>通讯录 我的                         | 四 三 二      | +   | 山通讯录            | 2<br>天<br>我的     |

#### (2) 添加好友

点击 + 按钮进行添加,可根据用户名、昵称、机构名称进行搜索添加,也可以通过扫码、添加通讯录中好友的方式添加;

| () 📚 <sup>36</sup> .1 | 10:34 🗋 10                                |          | () (\$ <sup>36</sup> .11 | • III II 10:34    |
|-----------------------|-------------------------------------------|----------|--------------------------|-------------------|
| 通讯录                   | +                                         | <        | 添加好友                     |                   |
| Q.搜索                  |                                           | Q 用户名    | 3/昵称/机构                  |                   |
| = 申请与通知               | 搜<br>A<br>B<br>C                          | <b>%</b> | 和手机通讯录好友                 |                   |
| ☆ 群组                  | D<br>E<br>F                               | E #      | 日描二维码添加好友                |                   |
| ① 会话                  | H<br>I<br>J<br>K                          | <b>(</b> | 邀请微信好友                   |                   |
| 排查人                   | L<br>M<br>N<br>O                          |          | 邀请QQ好友                   | _                 |
|                       | P<br>Q<br>R<br>S<br>T<br>U<br>V<br>W<br>X |          |                          | $\langle \rangle$ |
|                       | Y<br>Z<br>#                               |          |                          |                   |
| 工作消息通讯家               | 我的                                        |          |                          |                   |

(3) 好友聊天

在该页面点击要聊天的好友,可以进行发消息或者拨打电话;

|         | () 🤶 <sup>36</sup> . | °. 🛯 🗋 10:34 | 🗇 🤝 🚱 🕯 🗐 🗋 10:36      |
|---------|----------------------|--------------|------------------------|
|         | 通讯录                  | +            | 个人资料                   |
| Q 搜索    |                      |              | 北杏人                    |
| ➡ 申请与通知 |                      |              |                        |
| ∽ 群组    |                      | C<br>D<br>E  | / 单位 邯山区农林路小学          |
|         |                      | G<br>H       | 单位地址 河北省邯郸市邯山区邯山区农林路55 |
| P       |                      | ×            | 手机号码 15630198532       |
| 人查排     |                      | M            | 发消息                    |
|         |                      | P<br>Q<br>B  | 拨打电话                   |
|         |                      | S<br>T<br>U  |                        |
|         |                      | v<br>w<br>x  |                        |
|         |                      | Y<br>Z<br>#  |                        |
| 工作 消息   | + Jan                | 又我的          |                        |

# 5 我的

包括个人信息、学校信息、分享和设置;

|      | ⑦ ○ ○<br>我的                                           | <sup>86</sup> .nl <sup>6</sup> .nl 🔒 10:40 |    |
|------|-------------------------------------------------------|--------------------------------------------|----|
|      | 排查人<br>★ 积分:0<br>■ <b>詳</b> ■<br>本代です<br>■ <b>講</b> 書 | >                                          |    |
|      | <ul> <li>学校信息</li> <li>分享给朋友</li> <li>② 设置</li> </ul> | >                                          |    |
|      |                                                       |                                            | IV |
| 卜人信息 | 工作 消息                                                 | 通讯录 我的                                     |    |

5.1 介

该页面显示登录用户的姓名和手机号码信息,点击可以进行修改。手机号码修改后登录手机 号就会随之更改;

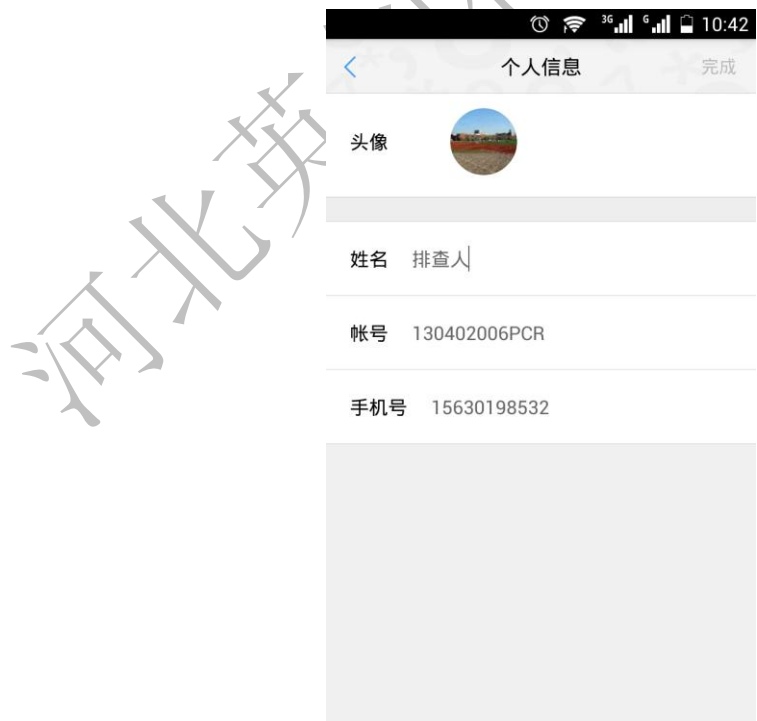

## 5.2 学校信息(单位信息)

如果是管理机构,该页面显示编码以及名称。 如果是学校,该页面显示编码、名称、地理位置以及学校的具体信息;

|               |                     | () 🔊 🖓 🗇        | 10:44 |                                    |                                                    | 0                        | 穿 ³6 <b>  6  🗋</b> 10:43 |                          |
|---------------|---------------------|-----------------|-------|------------------------------------|----------------------------------------------------|--------------------------|--------------------------|--------------------------|
|               | <                   | 单位信息            |       |                                    | <                                                  | 所在单位                     | Ì                        |                          |
|               | 单位编码                | 130402001       |       |                                    | 所在单位                                               | 邯山区农林路                   | 孙学                       |                          |
|               | 单位名称                | 北张庄学区           |       |                                    | 学校代码                                               | 130402006                |                          |                          |
|               |                     |                 |       |                                    | 学校地址                                               | 邯山区农林路                   | \$55号                    | _                        |
|               |                     |                 |       |                                    | 地理坐标                                               | 农林路55号                   |                          |                          |
|               |                     |                 |       |                                    | 当前定位                                               | 定位失败: KE                 | Y错误 ()                   |                          |
|               |                     |                 |       |                                    | 联系人                                                | 闫丽红                      |                          |                          |
|               |                     |                 |       |                                    | 联系电话                                               | 1550308038               | 9                        |                          |
|               |                     |                 |       |                                    | 学校简介                                               | 学校位于农林<br>师114人,学<br>学班。 | \$路55号,教<br>生2200人,39个教  | $\overline{\mathcal{A}}$ |
|               |                     |                 |       |                                    | 学校面积                                               | 7400.66 平                | 方米                       |                          |
|               |                     |                 |       |                                    | 教职工数                                               | 114 (含临时                 | 寸)                       |                          |
|               |                     |                 |       |                                    | 在校学生数                                              | 2200                     |                          |                          |
| 5.3 分<br>可将象列 | <b>享校</b> 5<br>于塔安全 | <b>又</b> 版分享到微信 | 言、朋友  | 圏、QQ 空<br>我<br>我<br>非<br>書<br>★ 限: | 2间、QQ =<br>○ ● ● ● ● ● ● ● ● ● ● ● ● ● ● ● ● ● ● ● | 等;<br>机 🗈 10:46          |                          |                          |
|               |                     |                 | □ 学校( | 言息                                 |                                                    | >                        |                          |                          |
|               |                     |                 | ☑ 分享  | 合朋友                                |                                                    | >                        |                          |                          |
|               |                     |                 | ④ 设置  |                                    |                                                    | >                        |                          |                          |
|               |                     |                 |       |                                    |                                                    |                          |                          |                          |
|               |                     |                 | 8     | 0                                  |                                                    |                          |                          |                          |
|               |                     |                 | 微信    | 朋友圈                                | QQ空间                                               | QQ                       |                          |                          |

## 5.5 设置

|              |               | © <b>,╤</b> ³6, <b>,  </b> 6,,    | 10:47        |                         |
|--------------|---------------|-----------------------------------|--------------|-------------------------|
|              | <             | 设置                                |              |                         |
|              |               | 9                                 |              |                         |
|              |               | 象牙塔                               |              | $\overline{\mathbf{A}}$ |
|              |               | V 2.1.5                           |              |                         |
|              | 修改密码          |                                   | >            |                         |
|              | 功能介绍          |                                   | >            | 115                     |
|              | 检测新版本         |                                   | >            |                         |
|              | 会话设置          |                                   |              |                         |
|              |               | 退出账户                              |              |                         |
| 5.5.1 修改密码   |               | X                                 |              |                         |
| 修改家码时 输λ 百家码 | 新家园(古北        | 去 <b>6 20</b> 位) 正                | 5次输λ 新家      | 石司.                     |
|              | <b>州田时(又)</b> | ריירע 102-0 ניי<br>הי∎יני ייקי יי | 〕<br>□ 10:50 | H <b>−1</b> 0           |
|              | <             | 修改密码                              |              |                         |
|              | here and      | _                                 |              |                         |
|              | 輸入原密          | 马                                 | -            |                         |
|              | 输入6~20        | 位新密码                              |              |                         |
|              | 再次输入          | 新密码                               |              |                         |
|              |               |                                   |              |                         |
|              |               | 提交                                |              |                         |
|              |               |                                   |              |                         |
|              |               |                                   |              |                         |
|              |               |                                   |              |                         |
|              |               |                                   |              |                         |
|              |               |                                   |              |                         |
|              |               |                                   |              |                         |

设置中可进行密码的修改、新版本的检测、会话设置、功能的介绍、账号的退出;

## 5.5.2版本检测

点击即可随时监测是否有新版本上线。

### 5.5.3 会话设置

设置会话中的提示声音、扬声器信息的显示。

|               | () 🤝 😵 () () () () () () () () () () () () () | 10:51           |
|---------------|-----------------------------------------------|-----------------|
|               | く 会话设置                                        |                 |
|               | 新消息提醒                                         |                 |
|               | 接收新消息通知                                       |                 |
|               | 声音                                            |                 |
|               | 震动                                            |                 |
|               | 聊天设置                                          |                 |
|               | 使用扬声器播放语音                                     |                 |
|               |                                               |                 |
|               | $\langle \cdot \rangle$                       |                 |
| 5.5.4 功能介绍    |                                               |                 |
| 有关象牙塔安全版的功能介绍 | 日,包括巡查随时报、在线传                                 | 文件、通知随时发、删除通知、大 |
| 家一起聊和动态。      |                                               |                 |

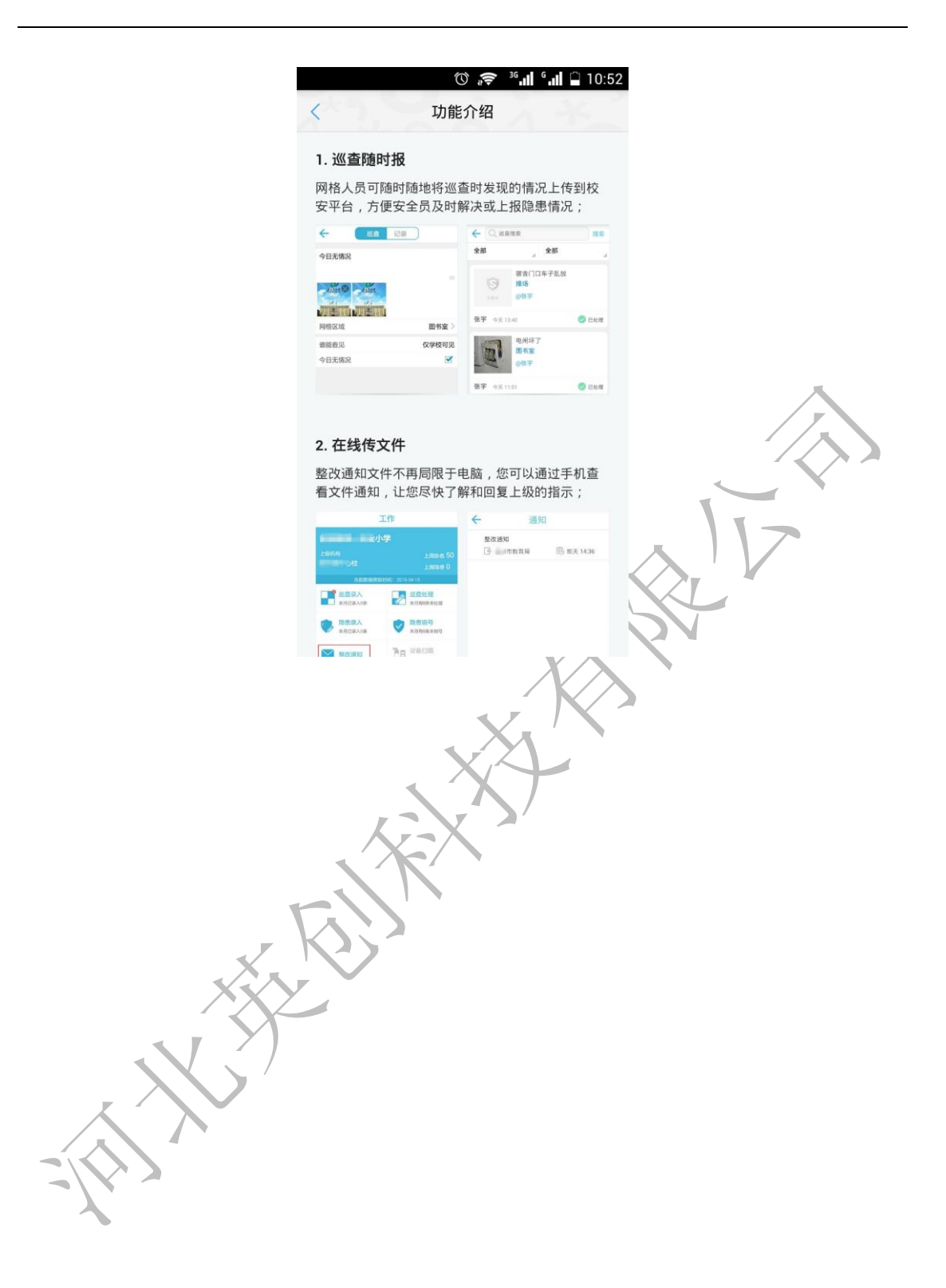